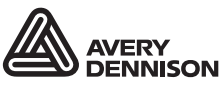

Printer and Fastener Solutions

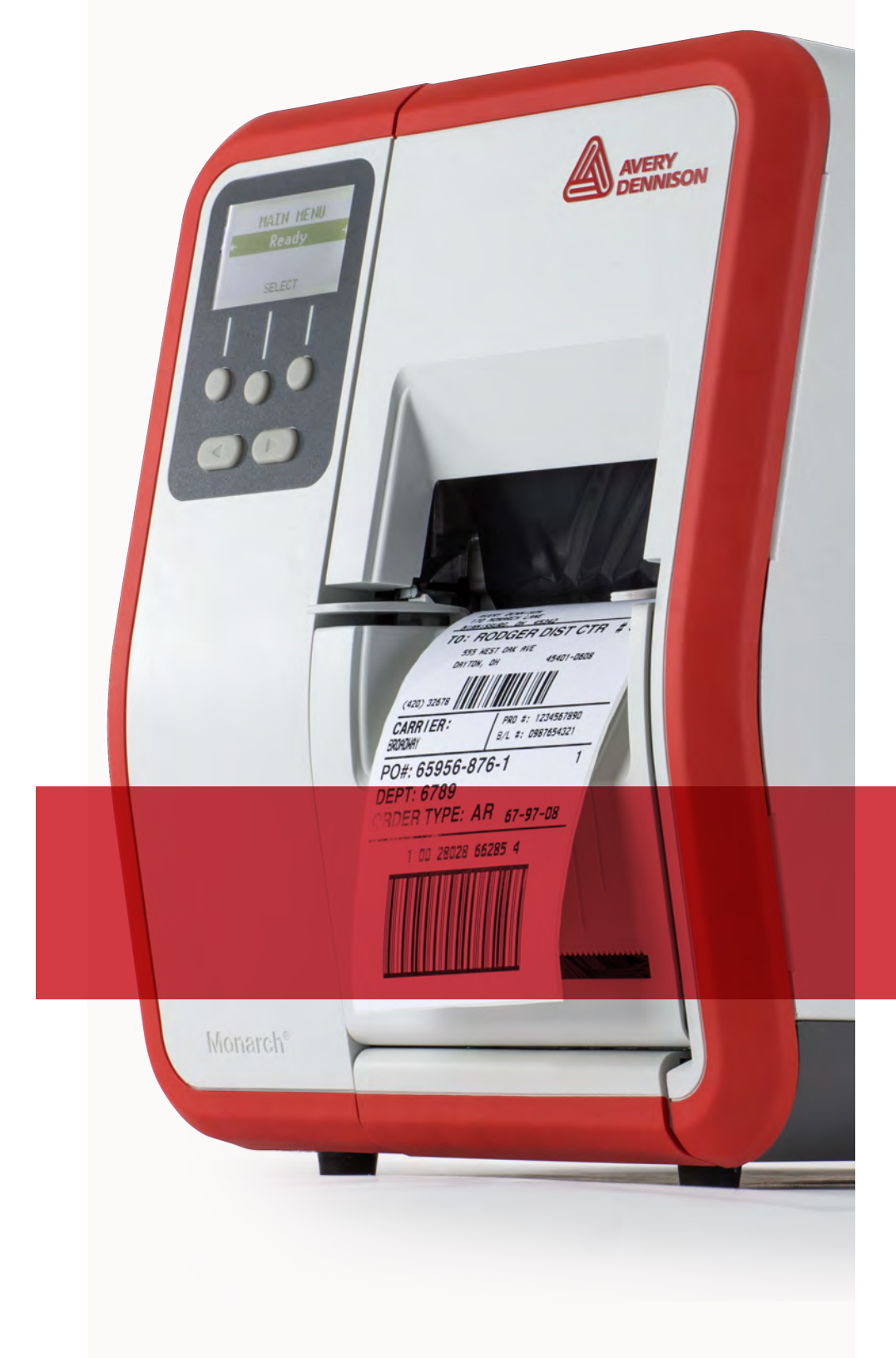

# MONARCHNET2™ OPERATING INSTRUCTIONS

Avery Dennison<sup>®</sup> Monarch<sup>®</sup> Tabletop Printer 1

TCADTP1MN2OI Rev. AD 1/17 © 2015 Avery Dennison Corp. All rights reserved. Each product and program carries a respective written warranty, the only warranty on which the customer can rely. Avery Dennison Corp. reserves the right to make changes in the product, the programs, and their availability at any time and without notice. Although Avery Dennison Corp. has made every effort to provide complete and accurate information in this manual, Avery Dennison Corp. shall not be liable for any omissions or inaccuracies. Any update will be incorporated in a later edition of this manual.

©2015 Avery Dennison Corp. All rights reserved. No part of this publication may be reproduced, transmitted, stored in a retrieval system, or translated into any language in any form by any means, without the prior written permission of Avery Dennison Corp.

#### Trademarks

Monarch® and Monarch Net2 are trademarks of Avery Dennison Corp.

Microsoft, Windows, and NT are trademarks of Microsoft Corporation in the United States and/or other countries.

Firefox is a trademark of Mozilla Corporation.

UNIX® is a trademark of The Open Group.

Novell and NetWare are trademarks of Novell, Inc. in the United States and other countries.

HP Jet Admin and HP Web Jet Admin are trademarks of Hewlett-Packard, Inc.

The Bluetooth trademarks are owned by Bluetooth SIG, Inc.

Excerpts reprinted from Wireless LANs Implementing High Performance IEEE 802.11 Networks, Second Edition with permission.

Avery Dennison Printer Systems Division 170 Monarch Lane Miamisburg, OH45342

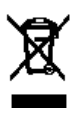

# TABLE OF CONTENTS

| GETTING STARTED                                 | 1-1  |
|-------------------------------------------------|------|
| Audience                                        | 1-1  |
| System Requirements                             | 1-1  |
| Specifications                                  | 1-2  |
| Verifying a Wireless Connection                 | 1-2  |
| Printing a MonarchNet2 Test Label               | 1-2  |
| USING A WEB BROWSER                             | 2-1  |
| Logging In                                      | 2-1  |
| Configuring the Printer                         | 2-3  |
| Changing the Printer Setup                      | 2-3  |
| Changing the System Setup                       | 2-4  |
| Configuring the Network Settings                | 2-5  |
| Changing TCP/IP Settings                        | 2-5  |
| Changing SNMP Settings                          | 2-6  |
| Changing Wireless Settings                      | 2-7  |
| Basic Security Configurations                   | 2-8  |
| Using WEP                                       | 2-10 |
| Configuring Certificates                        | 2-11 |
| Alerts                                          | 2-12 |
| Receiving An Alert                              | 2-13 |
| Reset/Reboot Network                            | 2-13 |
| Reading the Virtual Panel                       | 2-13 |
| Using Custom Commands                           | 2-14 |
| Using Custom Data                               | 2-15 |
| Admin Settings                                  | 2-15 |
| Enable Web Timeout                              | 2-15 |
| Changing the Password                           | 2-16 |
| CONSOLE COMMANDS                                | 3-1  |
| Conventions                                     | 3-1  |
| Accessing Telnet Console Mode                   | 3-2  |
| Help Commands                                   | 3-3  |
| General Commands                                | 3-4  |
| Setup Commands                                  | 3-5  |
| RFID Commands                                   | 3-7  |
| 802.11b/g Wireless Commands                     | 3-7  |
| TCP/IP Commands                                 | 3-8  |
| SNMP Commands                                   | 3-8  |
| Using the Network Packet                        | 3-9  |
| TROUBLESHOOTING                                 | 4-1  |
| Printing a MonarchNet2 Test Label               | 4-1  |
| General Troubleshooting Information             | 4-2  |
| Troubleshooting Wireless Configuration Problems | 4-3  |
| GLOSSARY                                        | 1    |

# GETTING STARTED

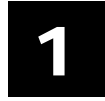

Your Avery Dennison Monarch® Tabletop Printer 1 may contain a wireless module with MonarchNet2™ software. A wireless module allows remote access to configure and control your printers using a WLAN (wireless local area network) or WWW (world-wide web) connection. The wireless module communicates on an 802.11a/b/g/n wireless network.

Refer to your network manuals for more information. This manual does not include information about setting up your wireless network.

## Audience

This manual is written for the System Administrator who sets up printers on the network and is familiar with basic networking principles.

## System Requirements

To use the wireless module for printing from a wireless network, you need an 802.11a/b/g/n wireless network. The wireless network consists of either of the following:

- An 802.11a/b/g/n wireless-enabled computer printing straight to the printer (Ad-Hoc mode).
- An 802.11a/b/g/n wireless access point allowing wireless and wired Ethernet-enabled computers to print to the wireless module (infrastructure mode).

To configure and print, you need the following:

- 1. The MAC address from the label of the wireless module(for example: 004017023F96).
- **Note:** With version 1.6 or greater firmware, the Ethernet and wireless interfaces share the same MAC Address. When using DHCP, Ethernet and wireless will receive the same IP address from a DHCP server.
- 2. The following information from your wireless network administrator:
  - Wireless mode (infrastructure or Ad-Hoc).
  - The SSID (service set identifier) for your wireless network.
  - If you are using TCP/IP (recommended for Windows Networks) and are not connected to a DHCP server (for obtaining an IP address automatically), you need a unique IP address for the wireless module (for example: 192.0.0.192) and a subnet mask. If the wireless module is not on the same IP subnet as the computers you are printing from, you need a router. A wireless module with an IP address of 192.0.0.192 will not be seen by a network looking for devices with a prefix of 10.1.xxx.xxx. A router (default gateway) address is optional.
  - Wireless security settings.

# Specifications

| Link Layer:                               | 802.3 or optional 802.11a/b/g/n                                          |
|-------------------------------------------|--------------------------------------------------------------------------|
| Protocols:                                | TCP/IP<br>DHCP<br>LPD/LPR<br>Telnet<br>RSH (remote shell)<br>FTP<br>SNMP |
| 802.3 Communication Rate:                 | 10 Mbps or 100 Mbps                                                      |
| Frequency: 2.4 GHz range, direct sequence |                                                                          |
| Communication<br>Rate:                    | 1, 2, 5.5, 11, 12, 18, 24, 36, 48, or 54 megabits per second             |
| Channels                                  | 1 to 11                                                                  |
| Mode:                                     | Ad-Hoc or infrastructure                                                 |
| Encryption:                               | WEP 64 or WEP 128                                                        |
| Authentication:                           | EAP-FAST<br>LEAP<br>PEAP<br>TLS<br>PSK                                   |

## Verifying a Wireless Connection

When the printer is turned on, the wireless module runs through a set of power-up diagnostics for a few seconds. Then the display shows the wireless connection icon, wireless connection signal strength, and your printer's IP (Internet Protocol) address.

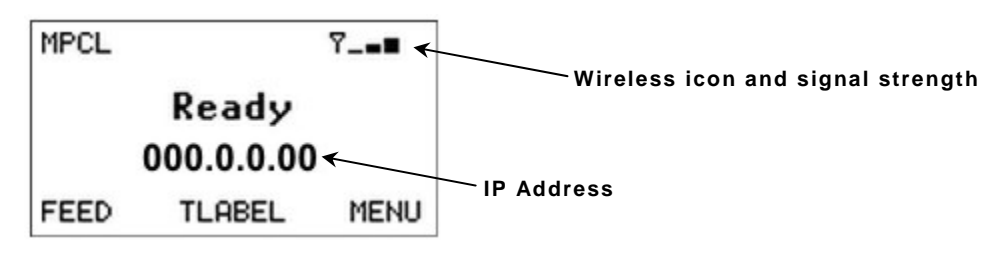

# Printing a MonarchNet2 Test Label

Press TLABEL and select Mnet2 Label

### MONARCH ADTP1EF / 1.0.0.0.8 / 14100012 Connection - Wired 80-04-A3-D1-5D-D1 Wired Address 00-80-92-4D-EB-14 Wireless Address 192.0.0.192 IP Address 255.255.0.0 Subnet Address 255.255.0.0 Subnet Address DHCP / 5 Boot Mode / Tries SSID INFRASTRUCTURE Wireless Mode Disabled Security -- Signal Strength FHLPRSTG Services

# USING A WEB BROWSER

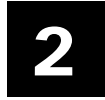

You can configure and manage the printer using a Web browser. The recommended minimum screen resolution for your computer is 1024 x 768 pixels. Before you begin, you need to know your printer's IP address. The printer should be turned on and ready to receive data.

Note: The screens shown in this manual may not exactly match what you see.

It may take about a minute, depending on network traffic, for the printer to connect to an access point. When the printer is connected and ready to receive data you see:

The printer's display shows the antenna symbol when the printer is connected and ready to receive data.

| MPCL |            | Ÿ_ <b>∎∎</b> |
|------|------------|--------------|
|      | Ready      |              |
|      | 000.0.0.00 |              |
| FEED | TLABEL     | MENU         |

## Logging In

- 1. Start your Web browser.
- 2. Type in your printer's IP address and press Enter.

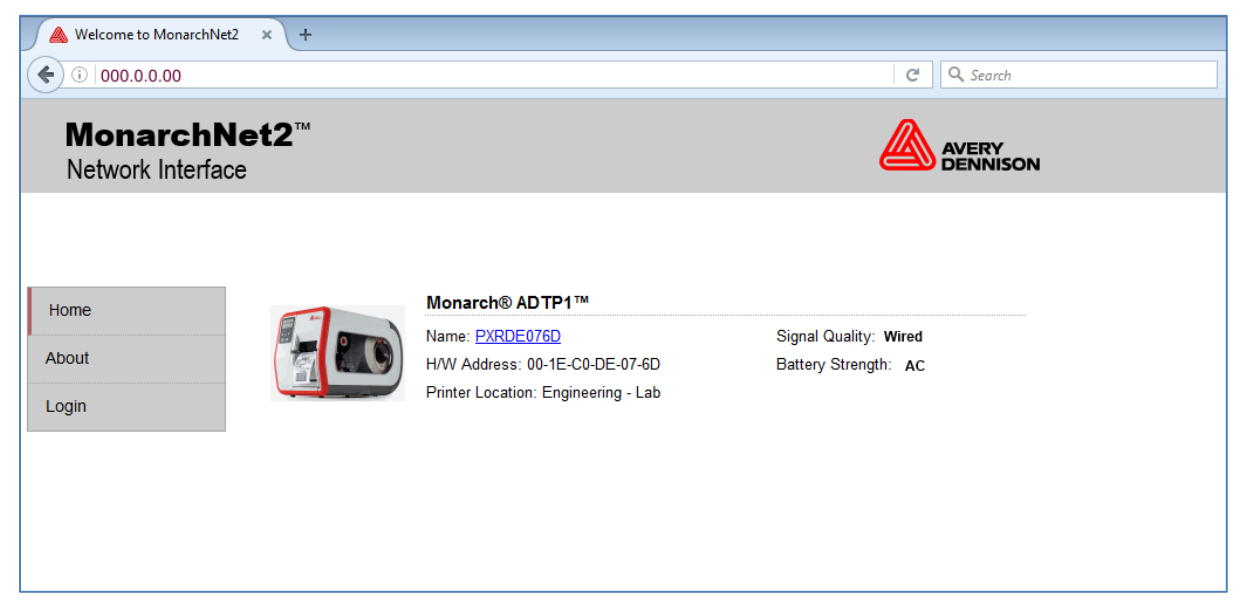

If the printer is experiencing a ribbon or supply problem, the icon for Printer Status appears with a red background.

If the printer has a wireless connection, the signal strength icon appears.

The power status shows AC or DC (using a Mobile Work Station) depending on your connection.

3. Click Log In or the printer's name (for example: PXRDE076D).

4. Type access for the password and click **Submit**. You do not need a user name. The password is case-sensitive and saved in the printer's flash memory. See "<u>Changing the Password</u>" to change the password.

| A Welcome to MonarchNet2 × +                  |                         |
|-----------------------------------------------|-------------------------|
| <ul> <li>(•) (1)</li> </ul>                   | C <sup>d</sup> Q Search |
| MonarchNet2 <sup>™</sup><br>Network Interface | AVERY<br>DENNISON       |
|                                               | Administrator Logon     |
| Home                                          | Username:               |
| About                                         | Password:               |
| Login                                         | Submit                  |
|                                               |                         |

The About tab appears with information about your printer, including printer name, IP address, installed/enabled options, and more.

| MonarchNet2 Network Int        | × +                                                                     |          |
|--------------------------------|-------------------------------------------------------------------------|----------|
| € 0                            |                                                                         | C Search |
| MonarchNe<br>Network Interface | •t2™                                                                    |          |
|                                | Admin Home                                                              |          |
| Home                           | About Tech Support                                                      |          |
| Network Configuration          | Printer Model: Monarch® ADTP1™                                          |          |
| Printer Configuration          | H/W Address: 00-1E-C0-DE-07-6D                                          |          |
| Virtual Panel Display          | Serial Number:         15010134           IP Address:         000.0.000 |          |
| Custom Command                 | Subnet Mask: 255.255.0.0                                                |          |
| Custom Data                    | Default Gateway: 10.5.1.1                                               |          |
| Admin Settings                 | Installed/Enabled Options:                                              |          |
| Log Off                        | USB Keyboard/Scanner                                                    |          |
|                                | Verifier                                                                |          |
|                                | Cutter                                                                  |          |
|                                |                                                                         |          |
|                                |                                                                         |          |

Click the Tech Support tab to see Avery Dennison contact information.

# Configuring the Printer

You can configure the printer using your Web browser.

- 1. From the side Menu Bar, click **Printer Configuration**.
- 2. Select one of the following tabs: Printer Setup or Supply Setup.

## **Changing the Printer Setup**

Only configure the settings required for your network/printer.

**Note:** Only the available options for your printer are displayed.

| 🙈 MonarchNet2 Network Int      | . × +                 |              |                                                 |
|--------------------------------|-----------------------|--------------|-------------------------------------------------|
| 000.0.00                       |                       |              | C Search                                        |
| MonarchNo<br>Network Interface | et2™                  |              |                                                 |
|                                | Printer Configu       | ration       | Printer Name: PXRDE076D<br>IP Address: 000.0.00 |
| Home                           | Printer Configuration | System Setup |                                                 |
| Jetwork Configuration          | Supply Setup          |              |                                                 |
| etwork configuration           | Ribbon/Energy:        | Ribbon 🔻     |                                                 |
| Printer Configuration          | Supply Type:          | Die Cut 🔻    |                                                 |
| /irtual Panel Display          | Feed Mode:            | Continuous 🔻 |                                                 |
| Antual Parlet Display          | Cut Adjust:           | 0            |                                                 |
| Custom Command                 | Supply Position:      | 0            |                                                 |
|                                | Batch Separators:     | No 🔻         |                                                 |
| Custom Data                    | Skip Index:           | No 🔻         |                                                 |
| Admin Settings                 | Backfeed:             | Off 🔻        |                                                 |
| _                              | Dispense Position:    | 65           |                                                 |
| Log Off                        | Backfeed Distance:    | 65           |                                                 |
|                                | Image Adjustments     |              |                                                 |
|                                | Contrast:             | 0            |                                                 |
|                                | Print Position:       | 0            |                                                 |
|                                | Margin Position:      | 0            |                                                 |
|                                |                       | Save Changes |                                                 |
|                                |                       |              |                                                 |

- 1. On the **Printer Setup** tab, set the **Ribbon**: None, Ribbon, or High Energy.
- 2. Set the **Supply Type**: Edge Aperture, Edge Die Cut, Edge Black Mark, Continuous, Center Aperture, Center Die Cut, or Center Black Mark.
- 3. Set the Feed Mode: Continuous, On Demand, or Liner take-up (optional).
- 4. Enter a value for the **Cut Adjust** (Position). The range is -300 to 300. This adjusts where the tag is cut.
- 5. Enter a value for the **Supply Position**. The range is -300 to 300. This adjusts the printer to print at the vertical 0,0 point. Only adjust on initial printer setup.
- 6. Set the Batch Separators: No, Yes, or Long.
- 7. Set the **Skip Index** mode: No or Yes. Skip index allows you to print an image over multiple labels.
- 8. Set the **Backfeed**: Off or On. Backfeed advances each printed label to the specified dispense position and then backs up the next label to be printed underneath the printhead.

- 9. Enter a value for the **Dispense Position** (range is 50 to 200). This adjusts the stopping point of the label *after* it is printed.
- 10. Enter a value for the **Backfeed Distance** (range is 20 to 200). This is the amount to move the label backwards *before* printing.
- 11. Enter a value for the **Contrast** (range is –699 to 699). This adjusts the darkness of printing on the supply.
- **12.** Enter a value for the **Print Position** (range is -450 to 450). This adjusts where data prints vertically on the supply.
- **13.** Enter a value for the **Margin Position** (range is –99 to 99). This adjusts where data prints horizontally on the supply.
- 14. Click Submit when finished.

### Changing the System Setup

Only configure the settings required for your printer.

1. On the System Setup tab, set the Flash Storage: Enabled or Disabled. Flash storage allows

| 🔺 MonarchNet2 Network Int      | × +                                 |                         |                                                 |  |
|--------------------------------|-------------------------------------|-------------------------|-------------------------------------------------|--|
| € ⓒ 000.0.0.00                 |                                     |                         | C <sup>e</sup> Q. Search                        |  |
| MonarchNe<br>Network Interface | <b>∋t2</b> ™                        |                         |                                                 |  |
|                                | Printer Configur                    | ation                   | Printer Name: PXRDE076D<br>IP Address: 000.0.00 |  |
| Home                           | Printer Configuration               | System Setup            |                                                 |  |
| Network Configuration          | System Settings                     |                         |                                                 |  |
| Printer Configuration          | Flash Storage:<br>Speed Adjustment: | Disabled ▼<br>Default ▼ |                                                 |  |
| Virtual Panel Display          | Power Up Mode:                      | Online 🔻                |                                                 |  |
| Custom Command                 | Regional Settings                   |                         |                                                 |  |
| Custom Data                    | Language:<br>Monetary Sign:         | English -<br>USA -      |                                                 |  |
| Admin Settings                 | Secondary Sign:                     | No 🔻                    |                                                 |  |
| Log Off                        | Decimal Places:<br>Slashed Zero:    | 2 V<br>No V             |                                                 |  |
|                                |                                     | Save Changes            |                                                 |  |
|                                |                                     |                         |                                                 |  |

packets with "R" or "N" selectors to be stored in Flash Memory, instead of volatile RAM. Packets stored in flash memory are saved when the printer is turned off.

- 2. Set the **Speed Adjustment**: Default, 2.5, 4.0, 6.0, 8.0 10.0, or 12.0 ips. If you select "Default," serial bar codes print at 2.5 ips; parallel bar codes print at 6.0 ips.
- 3. Set the Power Up Mode: Online or Offline.
- 4. Select the Language.
- 5. Set the **Monetary Sign**: None, USA, UK, Japan, Germany, France, Spain, Italy, Sweden, Finland, Austria, India, Russia, Korea, Thailand, China, Euro-Dollar.
- 6. Set the Secondary Sign: No or Yes.
- 7. Set the number of **Decimal Places**: 0, 1, 2, or 3.
- 8. Select Slashed Zero to print zeros with a slash ( $\emptyset$ ): No or Yes.
- 9. Click Save Changes when finished.

You can configure the printer to operate on your network.

|                       | Network (       | Config     | juration     |                    |             | Printer Name:<br>IP Address: | PXRDE076<br>000.0.0.00 |
|-----------------------|-----------------|------------|--------------|--------------------|-------------|------------------------------|------------------------|
| iome                  | Protocols       | SNMP       | Wireless     | Alerts             |             |                              |                        |
| non me                | Boot Settings   |            |              |                    |             |                              |                        |
| Network Configuration | Boot Method     | DHCP -     |              | Boot Tries         | 5           | <u> </u>                     |                        |
| Printer Configuration | IP Address      | 00 00 00   |              | MAC: 00.1E         | C0-DE-07-6D |                              |                        |
| /irtual Panel Display | Subnet<br>Mask: | 255.255.0  | 0            |                    |             |                              |                        |
| Custom Command        | Gateway:        | 00.00.00.0 | 00           |                    |             |                              |                        |
| Custom Data           | Domain Name     | Server S   | ettings      |                    |             |                              |                        |
| utmin Settings        | DAutomatic      | DNS Settin | gs           |                    |             |                              |                        |
| annin ocunigo         | Domain Name     | monarch    | n.local      |                    |             |                              |                        |
| .og Off               | Primary DNS 1   | Server:    | 192.5.2.1    |                    |             |                              |                        |
|                       | Secondary DN    | IS Server: | 0.0.0        |                    |             |                              |                        |
|                       | Network Time    | Server S   | ettings      |                    |             |                              |                        |
|                       | Enable Ne       | twork Time | (WAITING FOR | SERVER)            |             |                              |                        |
|                       | Time Server IP  | 192.5      | 1.1          | Adjust<br>[+/-hh.: | mm] -4:00   |                              |                        |
|                       | TCP Settings    |            |              |                    |             |                              |                        |
|                       | TCP Port        | 91         | 00 1         | CP Timeout:        | 600 min     |                              |                        |
|                       | Keenalive Time  | er: 0 r    | nin          |                    |             |                              |                        |

- 1. From the side Menu Bar, click Network Configuration.
- 2. Select one of the following tabs: Protocols, SNMP, Wireless, or Alerts.

## Changing TCP/IP Settings

Only configure the settings required for your network/printer.

- 1. On the Protocols tab, set the Boot Method: Auto, DHCP, or Static.
- 2. Set the number of Boot Tries: 1-10. The default is 3.
- 3. Change the IP Address if necessary.
- 4. Set or change the Subnet Mask.
- 5. Set or change the Gateway.
- 6. Select Automatic DNS Settings to automatically configure the domain name settings.
- 7. Enter the Domain Name.
- 8. Enter the Primary DNS Server's IP address.

- 9. Enter the Secondary DNS Server's IP address.
- 10. Select **Enable Network Time** to enable the network time protocol, which allows the printer to query a time server on the network and synchronize the clock in the printer.
- 11. Enter the **Time Server's IP** address. The printer waits 20 seconds for the server to respond. The status is displayed within parentheses: "Waiting for Server," "Time Server Error," or the current date and time.
- 12. Enter the **Time Zone Adjustment** in hours and minutes, from Greenwich Mean Time (GMT). This offset varies by location and time zone. For example, Eastern/Standard time is five hours behind GMT. Use -5:00 for the offset. For an offset of 3.5 hours, use 3:30.
- **Note:** Changes for Daylight Savings Time are not made automatically. If your time zone participates in Daylight Savings Time, change the time zone offset accordingly.
- 13. Set the TCP Port. Port 9100 is the default.
- 14. Set the TCP Timeout (in minutes). The default is 0, which is no timeout.
- 15. Set the Keepalive Timer (in minutes). The default is 1 minute.
- 16. Click Save Changes to save changes or click Save/Reboot to save the changes and re-initialize the network with the new settings. Any changes made on this screen or other screens do not take effect until you click Save/Reboot. This process takes a few minutes.

## **Changing SNMP Settings**

Only configure the settings required for your network/printer.

| 📕 🔌 MonarchNet2 Network Int 🔅   | × +                        |                   |                                                  |
|---------------------------------|----------------------------|-------------------|--------------------------------------------------|
| € () 000.0.00                   |                            |                   | C Q Search                                       |
| MonarchNet<br>Network Interface | t <b>2</b> ™               |                   |                                                  |
|                                 | Network Configurat         | ion               | Printer Name: PXRDE076D<br>IP Address: 000.0.000 |
| Home                            | Protocols SNMP Wi          | reless Alerts     |                                                  |
| Network Configuration           | System Name:               | PXRDE076D         |                                                  |
| Brinter Configuration           | System Contact:            | Lab printer       |                                                  |
|                                 | System Location:           | Engineering - Lab |                                                  |
| Virtual Panel Display           | Read Community Name:       | public            |                                                  |
| Custom Command                  | Read/Write Community Name: | public?           |                                                  |
| Custom Data                     | Sa                         | we Changes        |                                                  |
| Admin Settings                  |                            |                   |                                                  |
| Log Off                         |                            |                   |                                                  |

- 1. Click the **SNMP** tab to change SNMP settings.
- 2. Enter the System Name, if it does not automatically appear.
- 3. Enter the System Contact.
- 4. Enter the System Location.
- 5. Verify the Read Community Name and change if necessary.
- 6. Verify the Read/Write Community Name and change if necessary.
- 7. Click Save Changes when you are finished.
- 2-6 MonarchNet2 Operating Instructions

- 8. Click the Protocols tab.
- Click Save/Reboot (on the Protocols tab) before any changes take effect. Even though you submitted your changes on the previous screen, they do not take effect until you click Save/Reboot. This process takes a few minutes.

## **Changing Wireless Settings**

Only configure the settings required for your network/printer.

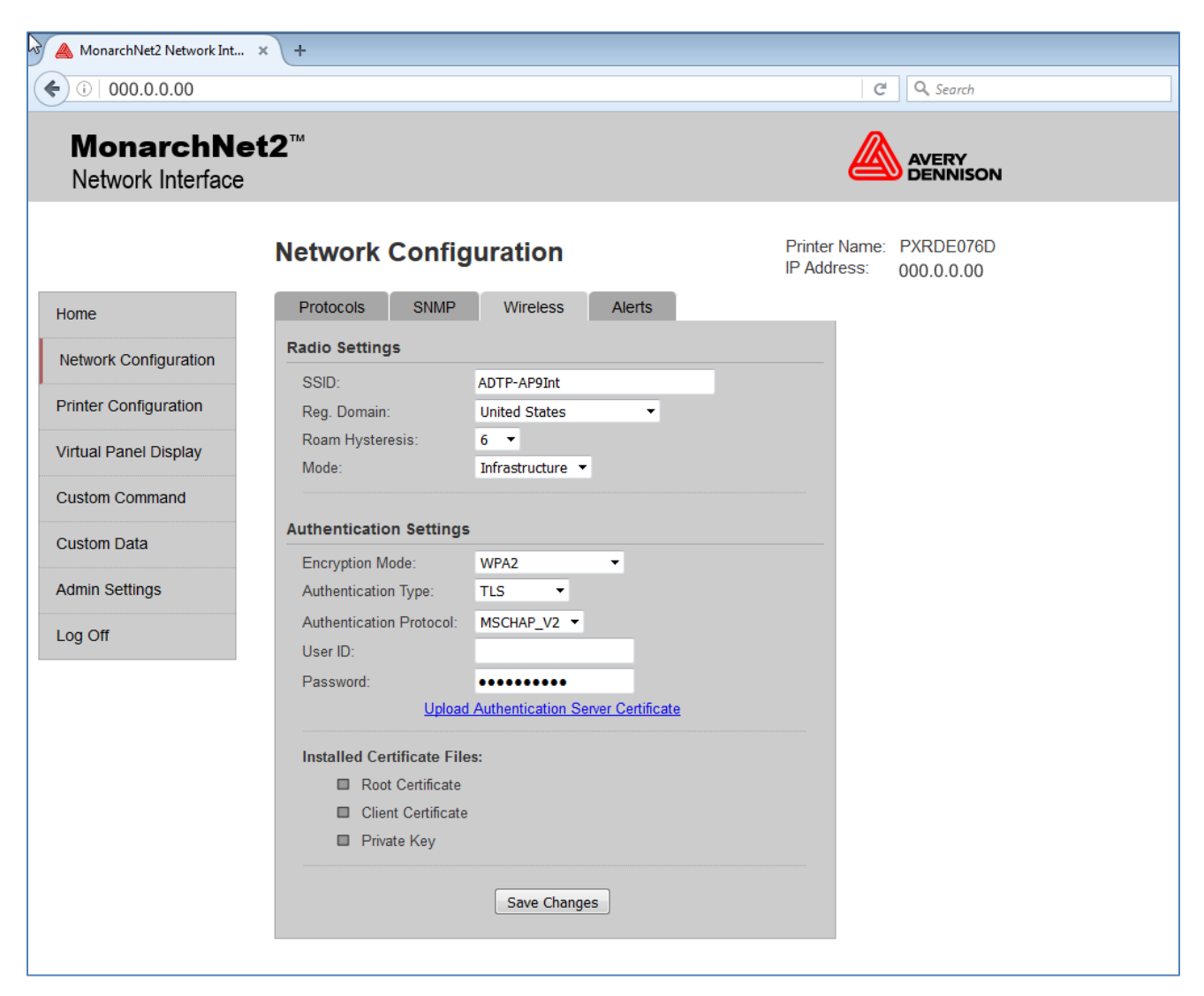

- 1. Click the Wireless tab to configure the wireless network (802.11a/b/g/n) settings.
- 2. Set the **Mode**: Ad-Hoc or infrastructure. In Ad-Hoc mode, you do not need an access point. Infrastructure mode requires an access point to communicate.
- 3. Set the **SSID**. The SSID is a unique identifier that must match for all nodes on a subnetwork to communicate with each other.
- 4. Set the Regulatory Domain, which is the country of use.

- 5. Set the Roam Hysteresis. The range is 1 15. Whenever the printer's signal strength gets below this value, the printer connects to another access point in range with better signal strength. This prevents excessive roaming between access points if the printer is located near two access points.
- 6. Set the Encryption Mode: Disable, 64 BIT Encryption, 128 BIT Encryption. The encryption mode determines the algorithm used to encrypt messages.
- Set the Authentication Type: Open, Shared, TLS, LEAP, PEAP, or EAP-FAST. The authentication type specifies how users are identified and verified on a network. These options vary depending on what was selected as the Encryption Mode. See "<u>Basic Security</u> <u>Configurations</u>" for more information.
- 8. Set the Authentication Protocol: PAP, or MSCHAP\_V2. See "<u>Basic Security Configurations</u>" for more information.
- 9. Enter the User ID.
- 10. Enter the Password.
- 11. Click Submit when you are finished.
- 12. Click the Protocols tab.
- 13. Click Save/Reboot (on the Protocols tab) before any changes take effect. Even though you submitted your changes on the previous screen, they do not take effect until you click Save/Reboot. This process takes a few minutes.

## **Basic Security Configurations**

There are two main decisions to be made when choosing wireless security: encryption method and authentication protocol.

The encryption method determines the algorithm used to encrypt the message. The authentication type specifies how users are identified and verified on a network. Is the device seeking connection what (and who) it claims to be?

Select an Encryption Method from the following table:

| Encryption Method |           |                |                                                                                                    |  |
|-------------------|-----------|----------------|----------------------------------------------------------------------------------------------------|--|
| Туре              | Algorithm | Size<br>(bits) | Description                                                                                                    |  |
| WEP               | RC4       | 64/128         | This is the 64 or 128 bit WEP Key that must match other nodes' encryption keys in order to communicate. The user can only define 10 hex characters (40 bits) for 64 bit WEP or 26 characters (104 bits) for 128 bit WEP. |  |

Dynamic WEP cannot be selected directly; select 128 for the encryption mode and select an authentication mode from one of the following: LEAP, PEAP, EAP-FAST, TTLS, or TLS.

### Authentication Protocol

| Туре       |          | RADIUS Server<br>Protocol | User ID &<br>Password | Certificate/Private<br>Key |  |  |  |
|------------|----------|---------------------------|-----------------------|----------------------------|--|--|--|
| Enterprise | LEAP     | PAP or MSCHAPv2           | Required              | No                         |  |  |  |
|            | PEAP*    | PAP or MSCHAPv2           | Required              | No                         |  |  |  |
|            | TLS      | PAP or MSCHAPv2           | Required              | Required                   |  |  |  |
|            | TTLS     | PAP or MSCHAPv2           | Required              | No                         |  |  |  |
|            | EAP-FAST | PAP or MSCHAPv2           | Required              | PAC*                       |  |  |  |

\*PEAP This is only for server-side certificates.

\*Required Create a Private Key Information File and upload it to the printer.

\*PAC EAP-FAST does not use certificates to authenticate, but a PAC (Protected Access Credential), which is managed dynamically by the server. The PAC is distributed one at a time to the client manually or automatically.

See the following table of acceptable combinations:

|                | Encryption |
|----------------|------------|
| Authentication | WEP        |
| Open           | Static     |
| Shared         | Static     |
| LEAP           |            |
| PEAP           |            |
| EAP-FAST       | Dynamic    |
| TLS*           |            |
| TTLS           |            |

\*Load the local key before enabling TLS.

# Using WEP

If you select 64 BIT Encryption or 128 BIT Encryption, you need to enter the WEP keys.

| 🙈 MonarchNet2 Network Int      | × +                                      |                                                  |
|--------------------------------|------------------------------------------|--------------------------------------------------|
| € 0 000.0.00                   |                                          | C Q Search                                       |
| MonarchNe<br>Network Interface | ət2™                                     |                                                  |
|                                | Network Configuration                    | Printer Name: PXRDE076D<br>IP Address: 000.0.000 |
| Home                           | Protocols SNMP Wireless Alerts           |                                                  |
| Network Configuration          | Radio Settings                           |                                                  |
| Printer Configuration          | Reg. Domain: United States               |                                                  |
| Virtual Panel Display          | Roam Hysteresis: 6  Mode: Infrastructure |                                                  |
| Custom Command                 |                                          |                                                  |
| Custom Data                    | Authentication Settings                  |                                                  |
| Admin Settings                 | Authentication Type: Open •              |                                                  |
| Log Off                        | Key Selection: 1 -                       |                                                  |
| Ŭ                              | Key #1: ********                         |                                                  |
|                                | Key #2: *******                          |                                                  |
|                                | Key #3: **********<br>Key #4: ********   |                                                  |
|                                | Save Changes                             |                                                  |

- 1. Determine which Key Selection to use: 1-4.
- 2. Set the **WEP Key** values. You must use the same key values for devices to communicate with each other on the network.
- **Note:** As you enter the values for the WEP keys, you can see the characters. However, the next time you view this tab, the values are displayed as asterisks (\*).
- 3. Click Submit when finished.
- 4. Click the Protocols tab.
- Click Save/Reboot (on the Protocols tab) before any changes take affect. Even though you submitted your changes on the previous screen, they do not take affect until you click Save/Reboot. This process takes a few minutes.

## **Configuring Certificates**

For TLS authentication, you may need to upload the Authentication Server Certificate. The certificate must be in PEM format.

| MonarchNet2 Network Int        | × (+                                                                                  |                                                 |
|--------------------------------|---------------------------------------------------------------------------------------|-------------------------------------------------|
| € 000.0.00                     |                                                                                       | C Search                                        |
| MonarchNe<br>Network Interface | <b>÷t2</b> ™                                                                          |                                                 |
|                                | Network Configuration                                                                 | Printer Name: PXRDE076D<br>IP Address: 000.0.00 |
| Home                           | Upload Certificates From Local Drive (PEM Format)                                     |                                                 |
| Network Configuration          | Root Certificate: Browse No file selected.                                            |                                                 |
| Printer Configuration          | Client Certificate: Browse No file selected.<br>Private Key: Browse No file selected. |                                                 |
| Virtual Panel Display          | Submit                                                                                |                                                 |
| Custom Command                 | Back                                                                                  | Help                                            |
| Custom Data                    |                                                                                       |                                                 |
| Admin Settings                 |                                                                                       |                                                 |
| Log Off                        |                                                                                       |                                                 |
|                                |                                                                                       |                                                 |

- 1. Click Browse to upload the appropriate Root Certificate, Client Certificate, and Private Key.
  - Root Certificate A root certificate is one issued by a trusted certificate authority.
  - **Client Certificate** A client certificate is one used by client systems to make authenticated requests to a remote server.
  - Client Private Key The authentication key used to verify the root certificate.
- 2. Click Submit.
- 3. Click **Back** to return to the previous screen.
- 4. Click the **Protocols** tab.
- Click Save/Reboot (on the Protocols tab) for changes to take effect. Even though you submitted your changes on the previous screen, they do not take effect until you click Save/Reboot. This process takes a few minutes.
- Note: Any uploaded Wireless certificates/keys can be erased from the printer through the following menu option: Main Menu -> Setup -> Network -> Default Network -> Factory Default

# Alerts

1. Click the **Alerts** tab to setup the mail server and select users to receive messages about printer status.

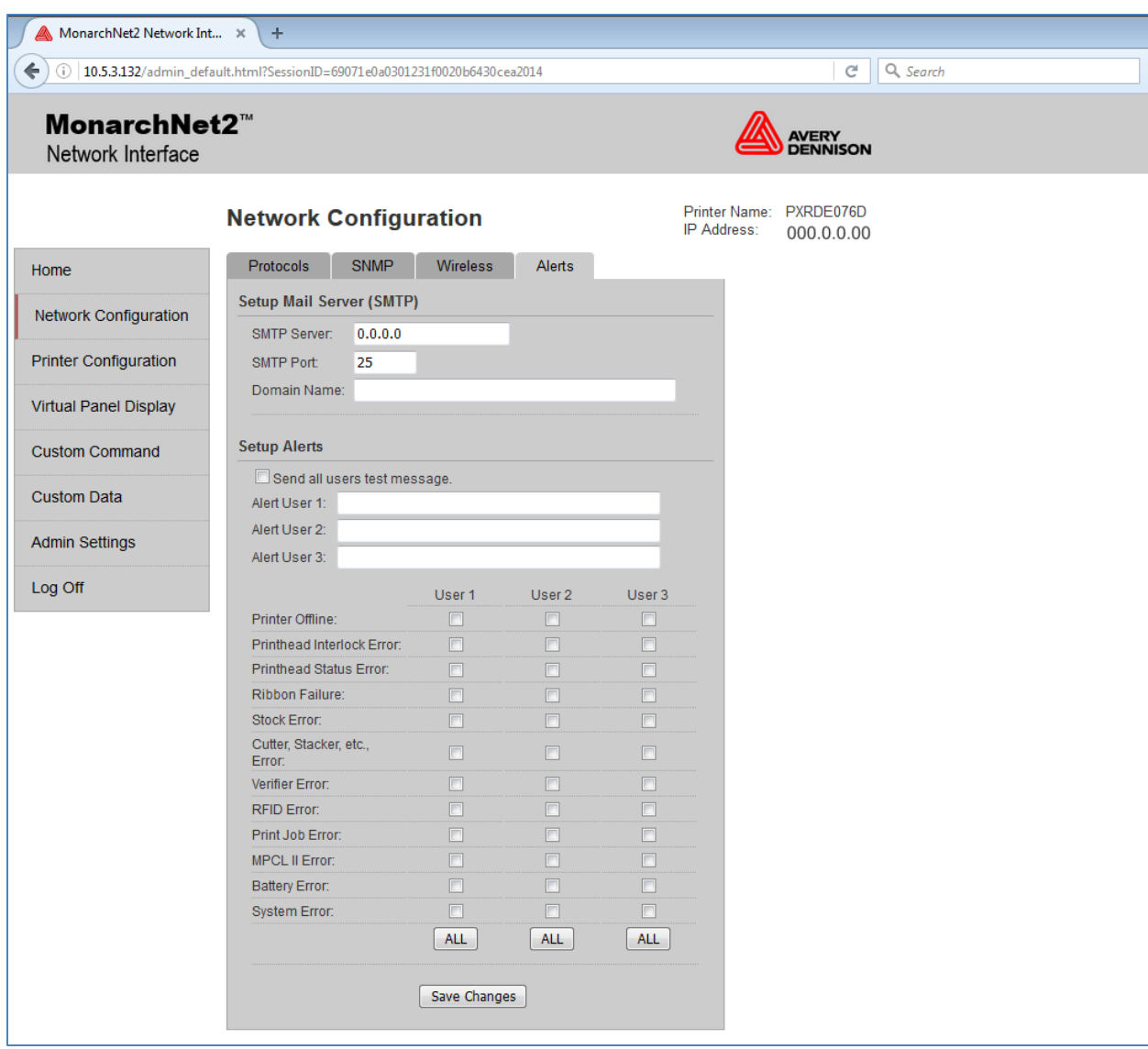

- 2. Enter the Mail Server IP Address.
- 3. Enter the Mail Server Port.
- 4. Enter the Mail Domain Name.
- 5. Specify up to three users who will receive alert messages.
- 6. Select the alerts for each user. ALL is a toggle switch to select or deselect all the boxes for each user. The "Printer Offline" alert only appears if the operator presses **Escape** on the printer, not **Enter**.
- 7. Click Save Changes to save your alert settings.
- 8. Click the Protocols tab.
- Click Save/Reboot (on the Protocols tab) before any changes take effect. Even though you submitted your changes on the previous screen, they do not take effect until you click Save/Reboot. This process may take a few minutes.

## **Receiving An Alert**

You receive an email when the printer goes offline, has a ribbon error, or for any other selected error. The email looks similar to:

|   | │∽ Sender ^             | Subject ~                          | Date 🔻                   | ^ |
|---|-------------------------|------------------------------------|--------------------------|---|
| ⊘ | ADTP1@averydennison.com | Alert #4: ERROR #754 Check Ribbon. | 08/02/201 <b>6</b> 10:01 | 1 |
| ۵ | ADTP1@averydennison.com | Alert #1: Going Off-line           | 08/02/201 <b>6</b> 09:33 |   |

#### The text of the email follows:

MonarchNet2 Printer Alert!!! Prn IP:192.0.0.192 Prn Name:PXR8A97CA Going Off-Line

Please DO NOT REPLY to this message.

Perform the appropriate action to correct the problem. Make sure the printer is ready to receive data. The display shows either the wireless or wired symbol after the problem is corrected.

## Reset/Reboot Network

Click **Save/Reboot** (on the **Protocols** tab) to reset and initialize the network interface. Any changes made on previous screens **do not** take effect until you click **Save/Reboot**.

This process takes a few minutes for the printer to respond with the new settings.

### Reading the Virtual Panel

The virtual panel operates just like the printer's control panel. You can use the virtual panel to clear errors, feed labels, and more.

- 1. From the side Menu Bar, click Virtual Panel Display.
- 2. The current status of the printer appears on the virtual panel's display.
- 3. If there is an error, click **Escape/Clear** to clear the error. If you want to feed a label, click **Feed**.

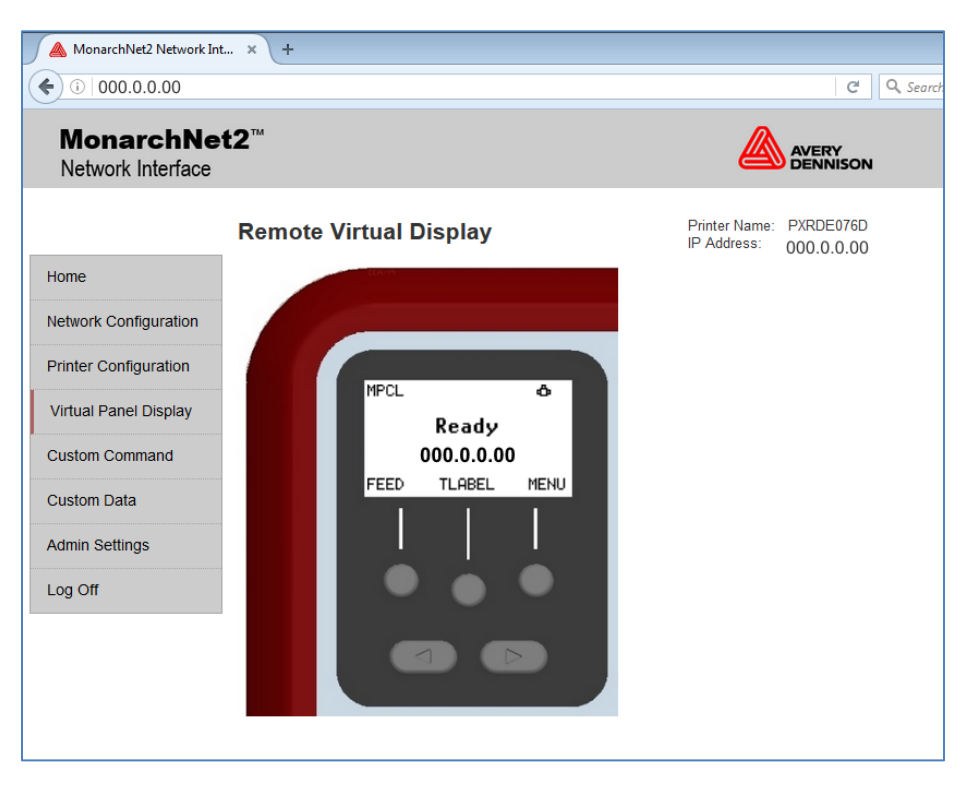

# Using Custom Commands

The Custom Commands menu allows you to enter MPCL format and batch data to print a label or enter Telnet console commands.

1. From the side Menu Bar, click Custom Command.

| MonarchNe<br>Network Interface | ət2 <sup>™</sup>                          |                                                  |
|--------------------------------|-------------------------------------------|--------------------------------------------------|
|                                | Custom Commands                           | Printer Name: PXRDE076D<br>IP Address: 000.0.000 |
| ome                            | Enter data for a network console command: |                                                  |
| etwork Configuration           |                                           | Submit                                           |
| rinter Configuration           | Results:                                  |                                                  |
| irtual Panel Display           |                                           |                                                  |
| Custom Command                 |                                           |                                                  |
| ustom Data                     |                                           |                                                  |
| dmin Settings                  |                                           |                                                  |
| og Off                         |                                           |                                                  |
|                                |                                           |                                                  |

- 2. Enter any MCPL format and batch data or enter a Telnet console command. See Chapter 3, "Console Commands," for more information.
- 3. Click Submit. The MPCL format is sent or results from a Telnet console command appear.

| Network Interface     |                                                                                                    |                                                    |                              | AVERY<br>DENNISON       |
|-----------------------|----------------------------------------------------------------------------------------------------|----------------------------------------------------|------------------------------|-------------------------|
|                       | Custom Commands                                                                                             | ;                                                  | Printer Name:<br>IP Address: | PXRDE076D<br>000.0.0.00 |
| Home                  | Enter data for a network console                                                                            | e command:                                         |                              |                         |
| Network Configuration | sec ipau                                                                                                    | Sub                                                |                              |                         |
| Printer Configuration | Results:                                                                                                    |                                                    |                              |                         |
| /irtual Panel Display | SET IP command requires at 1                                                                                | east one parameter (see hel                        | p below)                     |                         |
| Custom Command        | NWrk Network Parameters<br>AUTHtype <auth-name> Authentication type<br/>MOde [ADhoc INfra] mode</auth-name> |                                                    |                              |                         |
| Custom Data           | ENC <mode><br/>KEY# n<br/>KEYVAL <key></key></mode>                                                         | Encryption mode<br>WEP Key Number<br>WEP Key Value |                              |                         |
| Admin Settings        | SSid <name><br/>INAP [PAP MSCHAP_V2]<br/>WPAPSK <psk str=""></psk></name>                                   | SSID<br>Inner Authentication prot<br>PSK key value | cocol                        |                         |
| _og Off               |                                                                                                    | -                                                  |                              |                         |
|                       |                                                                                                    |                                                    |                              |                         |

# Using Custom Data

The Custom Data menu allows you to enter MPCL format and batch data to print a label.

- 1. From the side Menu Bar, click Custom Data.
- 2. Enter any MCPL format and batch data.
- 3. Click Submit. The MPCL format is sent and the label prints.

## Admin Settings

The Admin Settings menu allows you to enable Web Timeout and/or change the Admin Password.

### **Enable Web Timeout**

Enable the Web Timeout setting to automatically logout after 5 minutes of inactivity.

| 💧 MonarchNet2 Network Int      | × +                                               |                                                   |
|--------------------------------|---------------------------------------------------|---------------------------------------------------|
| (i) 10.5.3.132/admin_defau     | t.html?SessionID=69071e0a020f27280029b64c0cea2014 | C Q Search                                        |
| MonarchNe<br>Network Interface | <b>⇒t2</b> ™                                      |                                                   |
|                                | Admin Settings                                    | Printer Name: PXRDE076D<br>IP Address: 10.5.3.132 |
| Home                           | Enable Web Timeout (5 min )                       |                                                   |
| Network Configuration          | Change Password                                   |                                                   |
| Printer Configuration          | Current Password:                                 |                                                   |
| Virtual Panel Display          | Retype New Password:                              |                                                   |
| Custom Command                 |                                                   |                                                   |
| Custom Data                    | Save Changes                                      |                                                   |
| Admin Settings                 |                                                   |                                                   |
| Log Off                        |                                                   |                                                   |

- 1. Click the Enable Web Timeout (5 min.) checkbox.
- 2. Click Save Changes.

## **Changing the Password**

You can change the access password for MonarchNet2. This should only be done by your System Administrator. The default password is **access**. **The password is case-sensitive** and saved in the printer's flash memory.

**Note:** Make a note of the password if you change it. Changing the password also restricts access to Telnet sessions.

| MonarchNet2 Network Ir 🙈       | nt × \ +              |              |                                                 |
|--------------------------------|-----------------------|--------------|-------------------------------------------------|
| € ҈ 000.0.00                   |                       |              | C Search                                        |
| MonarchNe<br>Network Interface | •t2™                  |              |                                                 |
|                                | Admin Settings        |              | Printer Name: PXRDE076D<br>IP Address: 000.0.00 |
| Home                           | Enable Web Timeout (5 | nin )        |                                                 |
| Network Configuration          | Change Password       |              |                                                 |
| Printer Configuration          | Current Password:     | •••••        |                                                 |
| Virtual Panel Display          | Retype New Password:  | •••••        |                                                 |
| Custom Command                 |                       |              |                                                 |
| Custom Data                    | l                     | Save Changes |                                                 |
| Admin Settings                 |                       |              |                                                 |
| Log Off                        |                       |              |                                                 |
|                                |                       |              |                                                 |
|                                |                       |              |                                                 |

- 1. From the side Menu Bar, click Admin Settings.
- 2. Enter the Current Password.
- 3. Enter the New Password.
- 4. Retype the New Password to confirm it.
- 5. Press Save Changes when finished.

# CONSOLE COMMANDS

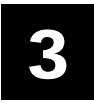

Use this chapter to configure the Wireless module using Telnet. You must have a basic understanding of the Telnet application. For initial setup, do not use Telnet, use auto-discover mode. Once you have the IP address, you can use Telnet or a Web browser.

RSH (remote shell) support is available. Remote shell support is a common UNIX® application that provides remote command execution capability for networked devices. For more information, refer to your UNIX documentation.

- You can use Telnet if you do not have access to the MonarchNet2 software.
- This chapter also includes information about the Network Packet (Console Passthru).

**Note:** The default port is Port 23.

### Conventions

This section uses the following conventions:

KEYwords Type the capitalized letters of each keyword instead of the whole keyword. Some keywords require more capitalized letters than others. For example, SEt **KEYVAL** RAdio [options] Mutually-exclusive options are included within square brackets and separated by a forward slash. Select only ONE of the options. For example, [DISable/STRICT/FLEXible] <values> Values are included within brackets. Values that contain spaces (multiple words) must be enclosed within quotation marks (""). For example, SEt EN PW <value> SEt EN PW "Store 876" Numeric digits are indicated by the letter (n). n For example. SEt IP BOot n SET IP BOOT 5 SEt EN CHannelnn SEt EN CHannel 11

# Accessing Telnet Console Mode

- 1. Start a Telnet session.
- 2. Type telnet [your printer's IP address] (for example, 192.0.0.192 )then press Enter.
- 3. You see "Welcome to MonarchNet2 Enter Password:" Type access as the password then press Enter (access is the default password.).

The password is case-sensitive. You may not be prompted for a username.

Note: The Telnet session times out after 10 minutes of inactivity.

4. To view the current wireless (or network) settings, type **sh en** (show wireless settings) then press **Enter**:

```
WiFi Mode = INFRASTRUCTURE
WiFi SSID: ABC123
Speed = 54
International Roaming: Flexible
Dynamic Frequency Selection: Unsupported
Regulatory Domain = USI
WiFi FW Ver = 2.13.10.0 LMAC, 2.12.18.0 UMAC
AP density = LOW
Authentication type= OPEN SYSTEM
Encryption is Disabled
Local certificate loaded
AP MAC Address = 00 A0 F8 51 B4 FC
Signal Quality = Excellent (100%)
Connected to SSID ENG4121 on channel 11
```

5. To show the current IP settings, type ship (show TCP/IP settings) then press Enter.

```
IP is enabled

IP address192.0.0.192 Boot tries 3

Subnet mask 255.255.0.0 Boot method AUTO

IP Gateway192.1.1.192 Max window 10240

(via DHCP 192.2.2.192)

LPD bannerdisabled Timeout 0 min

LPD retries are disabled Keepalive 1 min

Service Port TCP port

PXR1E8580_X1 X1 9100
```

- 6. To change the SSID, type set en ssidtestsystemthenpress Enter.
- 7. To set the IP address, type set ipad 192.0.0.192then pressEnter.
- 8. To set the subnet mask, type set ipsub 255.255.0.0then pressEnter.
- 9. Type INIT and press Enter to save the settings and initialize the unit.

10. Type EXIT to exit Telnet.

See the following sections for a list of the most frequently used commands.

## Help Commands

For help at any time, type "Help" and a list of available commands appears. The Help command builds on itself, because for each command you type, more details appear for each option.

**Note:** There are help menus for all supported commands. To access a help menu for a specific command, type Help<command>.

#### Syntax: Help set

| DEFAULT                                                                                                    | Set                                                                                                    | parameters  | to   | factor | ry d | defa | ult  | S             |
|----------------------------------------------------------------------------------------------------|----------------------------------------------------------------------------------------------------|-------------|------|--------|------|------|------|---------------|
| EN                                                                                                    |                                                                                                    |             | Netv | vork P | ara  | mete | ers  |               |
| LOAd                                                                                                    |                                                                                                    |             | Firm | nware  | upd  | ate  | par  | ameters       |
| PAssword<                                                                                                    | pass                                                                                                    | word>       | Set  | conso  | le   | pass | swor | d             |
| PORt <name< td=""><td>&gt; .</td><td></td><td>Para</td><td>ameter</td><td>fo</td><td>r po</td><td>ort</td><td><name></name></td></name<> | > .                                                                                                    |             | Para | ameter | fo   | r po | ort  | <name></name> |
| SERVEr Ser                                                                                                    | rver                                                                                                    | and LAT par | rame | ters   |      |      |      |               |
| SERVIce <n< td=""><td>ame&gt;</td><td></td><td>Serv</td><td>vice P</td><td>ara</td><td>mete</td><td>ers</td><td></td></n<>               | ame>                                                                                                    |             | Serv | vice P | ara  | mete | ers  |               |
| SNMP                                                                                                    |                                                                                                    |             | SNME | 9 Vari | abl  | es   |      |               |
| Syslog                                                                                                    |                                                                                                    |             | Sys] | log Pa | ram  | eter | ſS   |               |
| DNS                                                                                                    |                                                                                                    |             | DNS  | Param  | ete  | rs   |      |               |
| STRing n                                                                                                    | "                                                                                                    | II          | BOT  | 'EOT s | tri  | ng   |      |               |
| IP                                                                                                    |                                                                                                    |             | LPD/ | TCP P  | ara  | mete | ers  |               |
| POWERON                                                                                                    | <del< td=""><td>ay-sec&gt;</td><td>Powe</td><td>er on</td><td>del</td><td>ay</td><td></td><td></td></del<> | ay-sec>     | Powe | er on  | del  | ay   |      |               |
|                                                                                                    |                                                                                                    |             |      |        |      |      |      |               |

Displays a list of the available help commands for "Set."

#### Syntax: Help set ip

| IP LPD/ | TCP Parameters     |                                                |
|---------|--------------------|------------------------------------------------|
| ADdress | aa.bb.cc.dd        | IP node address                                |
| ARP     | [EN/DIS]           | IP set via ARP                                 |
| BAnner  | [EN/DIS]           | LPD banner printing                            |
| CHKSUM  | [EN/DIS]           | IP receive checksum                            |
| BOot    | n                  | Number of DHCP tries                           |
| ENable/ | DISable            | Enable or Disable IP Processing                |
| FTIme   | [EN/DIS]           | Fast timeout                                   |
| FTP     | [EN/DIS]           | FTP protocol                                   |
| HTTP    | [EN/DIS]           | HTTP protocol                                  |
| KEepali | ve n               | Keepalive interval (min)                       |
| LPD     | [EN/DIS]           | LPD protocol                                   |
| MEthod< | type> Set method o | f getting IP address                           |
| PIng    | aa.bb.cc.dd        | Test connection to IP host                     |
| PRObe   | [EN/DIS]           | TCP connection probes                          |
| RANge [ | EN/DIS/ALL] aa.bb. | cc.dd {MAxee.ff.gg.hh}                         |
| RARp fl | ags nn             | <pre>1=no subnet, 2=no router, 3=neither</pre> |
| REtry   | [EN/DIS]           | LPD retry continuation                         |
| ROuter  | aa.bb.cc.dd        | Default router address                         |
| SUbnet  | aa.bb.cc.dd        | Subnet mask                                    |
| TCP     | [EN/DIS]           | Raw TCP (9100) protocol                        |
| TELnet  | [EN/DIS]           | TELNET protocol                                |
| TFTP    | [EN/DIS]           | TFTP protocol                                  |
| TImeout | n                  | Inactivity timeout (minutes)                   |
| TRAP n  | [ADDR/PORT/TRIG]   | TRAP configuration                             |
| WIndown | n LPD/TCP maximum  | window size                                    |
|         |                    |                                                |

Displays a list of the available help commands for "Set IP."

# General Commands

From the list of commands, the brackets - [] indicate to pick one of the options listed, the items inside curly braces - {} are optional and do not need to be specified.

#### Set/CLear/DElete/PUrge

Used in conjunction with additional parameters.

#### EXIT

Exits console mode.

#### HElp

Displays the list of available commands.

#### SET

Sets a specified parameter.

#### SHow

Displays current settings.

#### INIT

Saves settings and initializes unit.

#### SET DEFAULT

Sets wireless module to factory defaults.

#### SET PAssword

Sets console password. The user is prompted for old password, new password, and to verify new password. The default password is **access**.

Note: The password is case-sensitive.

#### SET SERVErNAme<name>

Sets server node name.

#### SHOW FREE

Shows amount of available memory.

#### SHow PRN FEEdlabel

Feeds a label.

#### SET PRN FIRMWARE

Sets the printer in boot loader mode to reload the firmware.

#### SHow PRN KEYpad

Shows the current status of the keypad lock.

#### SET PRN KEYpad [LOck/UNlock]

Locks or unlocks the printer's keypad.

#### SET PRN RESET

Rests the printer (Telnet and remote shell only).

#### SHOW PRN STAtus

Shows the printer's current status (decoded ENQ status bytes).

#### SHow PRN TEStlabel

Prints a test label.

#### SHow PRN UPASSwordstatus

Shows the current status of the offline menu user password (on or off).

#### SET PRN UPASSwordstatus [YEs/NO]

Turns the offline menu user password on or off.

#### SHowSERVEr

Shows the server parameters.

#### SHowVErsion

3-4 MonarchNet2 Operating Instructions

Shows the server firmware version.

#### UPTIME

Shows how long the printer has been on in format hh:mm:ss up N day(s), hh:mm:ss.

### Setup Commands

**SET PRN BACkfeedcontrol [ACtion/ DISPenseposition/ DISTance] value** Sets the specified backfeedcontrol parameter to the specified value.

#### SHow PRN BACkfeedcontrol {ACtion/ DISPenseposition/ DISTance}

Shows the specified backfeedcontrol parameter's current setting. If no parameter is specified, it shows the current settings of all parameters in the backfeedcontrol category.

#### SET PRN BATchoptions[CLearfields/ NUmberofparts/ CUTOption/ CUTMultiple/ PRintmultiple/ QUantity] PRompt [YEs/ NO]

Turns on or off the specified batch entry prompt. These parameters also have corresponding values, such as "cut last ticket" for CUTOption.

#### SET PRN BATchoptions [CLearfields/ NUmberofparts/ CUTOption/ CUTMultiple/ PRintmultiple/ QUantity] value

Sets the specified batchoptions parameter to the specified value.

## SET PRN BATchoptions [CUTLTicketprompt/ CUTAfterbatchprompt/

#### NOCutbeforeprompt/ CUTLStripprompt] [YEs/ NO]

Sets the specified batchoptions parameter's current setting. If no parameter is specified, it shows the current setting of all parameters in the batchoptions category.

#### SHow PRN BATchoptions {CLearfields/ NUmberofparts/ CUTOption/ CUTMultiple/ CUTLTicketprompt/ CUTAfterbatchprompt/ NOCutbeforeprompt/ CUTLStripprompt/ PRintmultiple/ QUantity}

Shows the specified batchoptions parameter's current setting. If no parameter is specified, it shows the current settings of all parameters in the batchoptions category.

# SET PRN COMmunication [BAudrate/ WOrdlength/ STopbits/ PArity/ FLowcontrol/ PPort/ PMode] value

Sets the specified communication parameter to the specified value.

# SHow PRN COMmunication {BAudrate/ WOrdlength/ STopbits/ PArity/ FLowcontrol/ PPort/ PMode}

Shows the specified communication parameter's current setting. If no parameter is specified, it shows the current settings for all parameters in the communication category.

#### SET PRN CONtrolcharacters [STartheader/ PAramseparator/ QUotedstrings/ FIeldseparator/ ENDheaderDAtaescape/ IMmediatecmd/ ENQRequest/ ENQTerminator/ JObterminator] value

Sets the specified control character to the specified value. Setting the immediate command character enables immediate commands; setting the ENQ status request character enables ENQ status polling.

#### SHow PRN CONtrolcharacters {STartheader/ PAramseparator/ QUotedstrings/ FIeldseparator/ ENDheader/ DAtaescape/ IMmediatecmd/ ENQRequest/ ENQTerminator/ JObterminator}

Show the specified control character's current setting. If no parameter is specified, it shows the current settings of all parameters in the control characters category.

#### CLear PRN CONtrolcharacters [DAtaescape/ IMmediatecmd/ ENQRequest/ ENQTerminator/ JObterminator]

Clears the specified control character. Clearing the immediate command character disables immediate commands. Clearing the ENQ status request character disables ENQ status polling.

#### SHow PRN INFo {MOdel/ SErial/ FIrmversion/ BOotversion/ COntrastpot/ PIcversion/ KNifeversion/ RFidversion/ NEtworkversion/ TOtals}

Shows the specified info parameter. If no parameter is specified, it shows all parameters in the info category.

# SET PRN MEMoryconfig [DOwnloadablefonts/ FORmat/ IMage/ REceive/ TRansmit/ VEctorfonts] value

Sets the specified buffer's size the specified value.

#### SHow PRN MEMoryconfig [DOwnloadablefonts/ FORmat/ IMage/ REceive/ TRansmit/ VEctorfonts]

Shows the specified buffer's current size. If no buffer is specified, it shows the current sizes of all buffers.

**SET PRN MONetary [MOnetarysign/ SEcondarysign/ DEcimaldigits]** value Sets the specified monetary parameter to the specified value.

#### SHow PRN MONetary {MOnetarysign/ SEcondarysign/ DEcimaldigits}

Shows the specified monetary parameter's current setting. If no parameter is specified, it shows the current settings of all parameters in the monetary category.

# SET PRN PRIntcontrol [COntrast/ PRintoposition/ MArginposition/ SPeed/ PHeadwidth] value

Sets the specified printcontrol parameter to the specified value.

#### SHow PRN PRIntcontrol {COntrast/ PRintoposition/ MArginposition/ SPeed/ PHeadwidth}

Shows the specified printcontrol parameter's current setting. If no parameter is specified, it shows the current settings of all parameter's in the print control category.

#### SET PRN QUEuecontrolREpeat

Repeats last printed batch.

#### CLear PRN QUEuecontrol [ALlcancel/ CUrrentcancel/ ABorterror/ Reseterror] Performs the specified action.

#### SHow PRN STOrageFLash

Shows the amount of unused flash memory.

#### SHow PRN STOrageFORmats { format # or AL1 }

Shows headers for individual or all formats. Note that '0' is shorthand for 'ALI'.

#### SHow PRN STOrageFONts

Shows headers for all fonts.

#### CLear PRN STOrage [RAm/ FLash] FORmats [format # or AL1]

Clears the specified format or all formats from volatile RAM or flash memory. Note that '0' is shorthand for 'ALI'.

#### CLear PRN STOrage [RAm/ FLash] FONts [font # or AL1]

Clears the specified font or all fonts from volatile RAM or flash memory. Note that '0' is shorthand for 'ALI'.

#### CLear PRN STOrage [RAm/ FLash] GRaphics [graphic # or AL1]

Clears the specified graphic or all graphics from volatile RAM or flash memory. Note that '0' is shorthand for 'ALI'.

#### CLear PRN STOrage [RAm/ FLash] CDigits [CD scheme #]

Clears the specified check digit scheme from volatile RAM or flash memory.

#### SET PRN SUPply [TYpe/ RIbbon/ FEedmode/ SUpplyposition/ CUtposition/ SKipindex/ KNifecontrol/ ERroraction] value

Sets the specified supply parameter to the specified value.

#### SHow PRN SUPply [TYpe/ RIbbon/ FEedmode/ SUpplyposition/ CUtposition/ SKipindex/ KNifecontrol/ ERroraction]

Shows the specified supply parameter's current setting. If no parameter is specified, it shows the current settings of all parameter's in the supply category.

#### SHow PRN SUPplySYncsupply

Resynchronizes the supply.

#### SET PRN SYStem [POwerupmode/ LAnguage/ BAtchseparators/SLashedzero/SYmbolset] value

Sets the specified system parameter to the specified value.

#### SHow PRN SYStem {POwerupmode/ LAnguage/ BAtchseparators/SLashedzero/SYmbolset}

Shows the specified system parameter's current setting. If no parameter is specified, it shows the current settings of all parameters in the system category.

#### SET PRN SCRipts [LOad/ ENable/ DISable/ DELETE]

Loads, enables, disables, or deletes a script. Note that LOad, ENAble, DISable, and DELETE take no arguments.

#### SET PRN SCRipts [ENQpollbeforescript/ IMmcmdbeforscript] value

Sets the specified scripts parameter to the specified value.

SHow PRN SCRipts {STatus/ INfo/ ENQpollbeforescript/ IMmcmdbeforescript} Shows the specified scripts parameter's current setting. If no parameter is specified, it shows the currents

settings of all parameters in the scripts category.

#### SET PRN VERifier [STate/ SCanbeam/ CAbledetect] value

Sets the specified verifier parameter to the specified value.

#### SHow PRN VERifier {STate/ SCanbeam/ CAbledetect/ SUmmary}

Shows the specified verifier parameter's current setting. If no parameter is specified, it shows the current settings of all parameters in the verifier category.

#### CLear PRN VERifierSUmmary

Clears the verifier summary data (number of good and bad verifier labels).

### **RFID** Commands

SHow PRN RFId {MOduletype/ VErsion/ WRiteattempts/ PRotocol/ RPower/ WPower/ REgion/ FRequency/ SUmmary}

Shows the specified RFID parameter's current setting. If no parameter is specified, it shows the current settings of all parameters in the RFID category.

#### CLear PRN RFIdSUmmary

Clears RFID summary data (number of good and bad RFID tags).

## 802.11b/g Wireless Commands

In the following commands, EN and NW (network settings) are interchangeable.

#### CLear EN SSid

Clears the SSID, so the server connects to any access point.

#### SET EN AUTHtype [OPEN/SHARED/LEAP/PEAP]

Sets the authentication type. See Chapter 3, "Using the Web Browser" for more information.

#### SET EN ENC [DISable/64/128/Dynamic WEP]

Sets the encryption mode. See Chapter 3, "Using the Web Browser" for more information.

#### SET EN INAP [PAP/MSCHAP\_V2]

Sets the EAP inner authentication protocol.

#### SET EN KEY# <1/2/3/4>

Sets which WEP key number to use (default is 1).

#### SET EN KEYVAL <WEPkey>

Sets WEP key value.Must be hexadecimal.

#### SET EN MODE [IN/AD]

Sets 802.11b/g/n wireless mode to infrastructure or Ad-Hoc mode.

#### SET EN ROAm

Sets the Roam Threshold.

**SET EN SSID "<ssid>"** Sets 802.11b/g/n wireless SSID. Use quotes if there is a space in SSID. This is case sensitive.

### TCP/IP Commands

**SET IP ADdress** Sets IP address of wireless module.

SET IP BOot n

Sets number of retries (n) for DHCP, RARP

SET IP KEepalive n

Sets keep alive interval (n) in minutes.

SET IP MEthod [DHCP/STATIC]

Sets method of getting IP address.

**SET IP SUBnet aa.bb.cc.dd** Sets default subnet mask.

SET IP TImeout n Sets timeout (n) in minutes.

SNMP Commands

CLear SNMP CONtact<string> Removes SNMP SysContact. CLear SNMP LOCation<string> Removes SNMP SysLocation. SET SNMP GETCOMM <string> Gets SNMP community. SET SNMP SETCOMM1 <string> or SET SNMP SETCOMM2 <string> Sets SNMP community 1 or community 2 name. Note: An incoming set request can use either name for comm1 or comm2. SET SNMP CONtact<string> Sets SNMP SysContact. SET SNMP LOCation<string> Sets SNMP SysLocation. Use the Network Packet to send console commands directly to the network card via the printer's serial port. If the network card does not appear to be communicating with the printer, you can use the Network Packet to change the SSID, IP address, etc. of the network card.

**Note:** You can use Network Packet even if MonarchNet2 is disabled or not installed. Printer console commands are available but network console commands are not.

### Syntax {N,number,action,device,"name";

C,"con\_cmds" | } N1. N Network Console Packet. Number from 0-999 to identify the network console packet. N2. number N3. action Enter A to add to packet to the printer. N4. device Enter **T** to pass the packet through the printer and stores the packet in the network card. N5. "name" Packet name, 0-8 characters, enclose within quotation marks. C1. C Command field. C2. "con\_comds" Console commands. Must be enclosed within guotation marks. Each command must be on a separate line. The maximum number of characters per command is 100. See the list of commands earlier in this chapter for more information. Note: The maximum number of commands per packet is twenty-five (25).

- Example {N,1,A,T,"mystore";
  - C, "set ip me static"
  - C, "init" |
  - C, "exit" |}

Sends the Network Packet 1 "my store" directly to the network card (T) and sets the IPmethod to static for determining IP addresses. Init and Exit commands must be used to save changes and initialize the network card.

# TROUBLESHOOTING

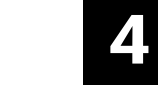

If you have difficulty communicating with the wireless module, verify that the printer is operating properly, is online, and supplies are loaded correctly.

## Printing a MonarchNet2 Test Label

Press TLABEL and select Mnet2 Label

| MONARCH                            |
|------------------------------------|
| ADTP1EF / 1.0.0.0.8 / 14100012     |
| Connection - Wired                 |
| 80-04-A3-D1-5D-D1 Wired Address    |
| 00-80-92-4D-EB-14 Wireless Address |
| 192.0.0.192 IP Addr                |
| 255.255.0.0 Subnet Addr            |
| 10.5.1.1 Gateway Addr              |
| DHCP / 5 Boot Mode / Tries         |
| SSID                               |
| INFRASTRUCTURE Wireless Mode       |
| Disabled Security                  |
| Signal Strength                    |
|                                    |

The test label displays the settings for the IP address, subnet address, IP gateway, boot tries, boot method, SSID, wireless mode, WiFi WEP, WiFi signal, packets received, bad packets received, and packet collisions. It also lists Smart Relay information. See Chapter 2 or 3 if you need to change any of the IP or wireless settings.

Use this table to solve some common printer/network problems.

| Problem                                                                                  | Action                                                                                                    |
|------------------------------------------------------------------------------------------|----------------------------------------------------------------------------------------------------|
| Printer does not appear to save IP, subnet, or gateway address.                          | The value for each segment must be less than 255 in these addresses.                                                                                                    |
| Printer does not communicate with access point.                                          | If you have reset network or wireless settings, allow time for the printer to reset and connect to an access point. This may take a minute or more, depending on network traffic.                                                                     |
| The printer does not<br>communicate with your network.                                   | <ul> <li>The network settings must match the printer's settings for:</li> <li>IP address, gateway, and subnet mask</li> <li>SSID</li> <li>Ad-Hoc or infrastructure mode</li> <li>Security</li> </ul>                                                  |
| Cannot see the printer on the network.                                                   | The devices must be on the same logical network and the subnet masks should be the same.                                                                                                    |
| Configuration/test label shows<br>"searching" or "set manually" for<br>boot method/DHCP. | The message "searching" indicates the printer has not yet<br>connected to the network.<br>The message "set manually" indicates the boot method is Static. If<br>the boot method is not Static, the printer was not able to connect to<br>the network. |

Use this table to solve some common MonarchNet2 Web browser problems.

| Problem                                                                                    | Action                                                                                                    |
|--------------------------------------------------------------------------------------------|----------------------------------------------------------------------------------------------------|
| Verifier does not appear<br>as an installed/enabled<br>option through your Web<br>browser. | The optional verifier must be enabled and properly connected. For more information, see your verifier's <i>Operating Instructions</i> .            |
| "Error sending the<br>discovery request"<br>message on your<br>computer/Web browser.       | The printer is not communicating on the network. Verify network and wireless settings, including IP address, etc.                                  |
| MonarchNet2 does not<br>appear to be working.                                              | Turn off the printer and turn it back on. Print a MN2 test label to confirm the IP address, etc. Enter the correct IP address in your Web browser. |
| "Authorization Failure"<br>message from<br>MonarchNet2 on your<br>computer/Web browser.    | Enter the correct password when logging into MonarchNet2. The default password is access.                                                          |

## General Troubleshooting Information

Use the following information if your wireless printer is not operating properly.

- Verify that the printer is turned on. If the printer is used on a Monarch<sup>®</sup> Mobile Work Station (MWS), the MWS unit's power AND the printer must be turned on.
- 2. If you are switching between wired and wireless mode on different subnets, turn off the printer and then turn it back on to reinitialize the wireless module.
- 3. Verify the wireless module is functioning. There is a wireless icon indicator on the printer's display.
- 4. Print an MN2 test label.

Use four-inch supply. If you are using supply that is shorter than four inches long, temporarily change your supply type to "continuous" to print the entire test label. After printing the test label, change your supply type to your previous setting.

Once you see "Ready" on the display, print a test label. If this does not print or the printer does not display "Ready," the printer is locked up. Turn off the printer, wait 15 seconds and then turn it back on.

5. On the test label, verify your IP and WiFi settings. The "wired/wireless:" value should be "WIRED" for Ethernet cable and "WIRELESS" for RF.

Check the "WiFi SSID" and the "signal strength." Is the SSID correct? Is the signal strength greater than zero? If the signal strength is 0, there is no connection with the access point; 30 (or less) indicates you may be experiencing interference or close to being out of the access point's range, and below 50, printing performance could be affected. If the signal strength is low, increase the number of retries. To improve the signal strength, try moving the printer closer to the access point and away from other radio devices such as Bluetooth® wireless devices, microwave ovens, or 2.4-GHz cordless phones.

6. Telnet to the printer.

Note: After the wireless module has been reset, you may need to re-enable Telnet.

Once you have verified connectivity, Telnet to the printer. (i.e.telnet aa.bb.cc.dd) You see "Welcome to MonarchNet2 Enter Password:"

Type access as the password and press Enter. (access is the default password.)

The password is case-sensitive. You may not be prompted for a user name. Once here, you have verified operation to the wireless module.

7. Ping the printer.

Pinging the printer tells you if it is "seen" on the network. If you cannot ping the printer, turn the printer off and then on. Then ping every device in the path to the printer – access points, routers, etc. Any device you cannot ping needs attention.

Ping ip address (i.e. ping 192.0.0.192)

8. Verify connection to the data port by starting a Telnet session to the printer using Port 9100 (i.e. telnet aa.bb.cc.dd 9100).

Press **Ctrl-E** on your keyboard. This sends an ENQ request. The printer responds with three characters. Depending upon the Telnet being used, you may not see the first character, as it is a hex 05 value. The other two characters are ASCII characters. You will see

A@

which means the printer is online and waiting. Alternatively, you can type

{J,2}

Note: The J must be capital.

The printer responds with  $\{J, 0, 0, "", ""\}$ .

No response means that the printer may have an open session to some other connection. Either terminate the other connection or turn off the printer and turn it back on.

# Troubleshooting Wireless Configuration Problems

- 1. Your computer's wireless adapter and/or access point should be configured to match your printer's wireless settings.
- 2. The printer should be within range (90 meters or 300 feet) of your computer and away from metal objects and other devices with radio signals (Bluetooth®, 2.4 GHz cordless phones, and microwaves).
- 3. Use infrastructure mode to connect through an access point. Use Ad-Hoc mode to connect without an access point.
- 4. To use encryption or to password protect your wireless network, and your wireless adapter or access point normally uses a password or pass-phrase instead of WEP, it should allow you to enter 0x followed by a ten digit (for 40-bit or 64-bit WEP) or twenty-six digit (for 128-bit WEP) key in hexadecimal format (0-9 or A-F).
- 5. Change the RF channel (Ad-Hoc mode only) to correct intermittent connection problems or slow performance. Change it to at least three channels lower or higher than any other wireless networks within range.

# GLOSSARY

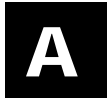

| Absolute<br>Pathname                                              | The full path of a file, including the computer system and any directories or subdirectories.<br>For example,<br>compared files/monarch software/mode toolbox/9855 phy                                                                                                    |
|-------------------------------------------------------------------|----------------------------------------------------------------------------------------------------|
| Access Point                                                      | An interface between a wireless network and a wired network. Access points can be used<br>with Ethernet or other communications to enable roaming throughout a facility.                                                                                                    |
| Ad-Hoc<br>Network/Mode                                            | A wireless network composed of devices that contain a network interface card and no access point.<br>Ad-Hoc mode is also called peer-to-peer (point-to-point) communications or BSS network. As long as the devices are in range and are on the same channel and SSID, they connect and communicate. Use this mode if a wireless infrastructure does not exist or where services are |
| Authentication<br>Method                                          | not required.<br>This method identifies users on a network, based on a username and password. There are<br>two types: open and shared. Authentication protocols include LEAP, PEAP, TLS, EAP-FAST,<br>and PSK.                                                                                                    |
| Auto Method                                                       | One of the available boot methods. Auto tries DHCP, and RARP, then sets to the last IP address used if the IP address is not automatically set using any of the previous methods.                                                                                                    |
| Boot Method                                                       | The wireless wireless module uses this method to obtain an IP address. This can be set to Auto, DHCP, RARP, or Static.                                                                                                    |
| Boot Tries                                                        | The number of times the device tries to get an IP address from the server when using the DHCP method.                                                                                                    |
| BSS or<br>Basic Service<br>Set                                    | A set of 802.11b/g/n devices operating as a fully connected wireless network.                                                                                                    |
| BSSID                                                             | See MAC Address.                                                                                                    |
| Channel or<br>RF Channel                                          | You can select which channel your network devices use to communicate. All devices must<br>be on the same channel to communicate in Ad-Hoc mode. Other radio devices such as<br>Bluetooth® wireless devices, microwave ovens, or 2.4-GHz cordless phones may<br>operate/interfere if they are on the same channel as your network.                                                    |
| DHCP or<br>Dynamic Host<br>Configuration<br>Protocol              | One of the available boot methods. It is a protocol that issues IP addresses automatically<br>within a specified range to devices (such as printers) when they are first turned on. The<br>device keeps the IP address for a defined period of time set by your System Administrator;<br>however, a device could have a different IP address every time it connects to the network.  |
| EAP (Extensible<br>Authentication<br>Protocol)                    | Defines how to pass authentication information between the device and authentication server. The authentication is handled by the EAP type: FAST, TLS, etc.                                                                                                    |
| FAST (Flexible<br>Authentication<br>via Secure<br>Tunneling)      | Cisco Systems® developed this authentication protocol.<br>It does not use certificates to authenticate, but a PAC (Protected Access Credential), which<br>is managed dynamically by the server. The PAC is distributed one at a time to the client<br>manually or automatically.                                                                                                    |
| Gateway<br>Infrastructure<br>Mode                                 | Allows connections (communications) between different subnets on a network.<br>Requires an access point to communicate with other devices on the network. In<br>infrastructure mode, wireless devices can communicate with each other or with a wired<br>network.                                                                                                    |
| IP Address                                                        | An Internet Protocol identifier for a device on a network.<br>It consists of four 3-digit numeric fields, separated by periods. Each number can be zero to<br>255. An IP address has two components, the network address and the host address.<br>Most company networks have ranges for their IP addresses.                                                                          |
| LAN or<br>Local Area<br>Network                                   | A computer network that connects personal computers, workstations, servers, and printers.<br>This allows each user on the network the ability to share devices, such as printers, and<br>communicate with each other via email, etc. LANs can be connected to each other by<br>telephone lines or radio waves. See <i>WLAN</i> .                                                     |
| LEAP<br>(Lightweight<br>Extensible<br>Authentication<br>Protocol) | Cisco Systems® introduced this authentication protocol and provides mutual authentication with unique WEP keys for each user. New keys are issued based on a time limit. Changing the WEP key time limits provides additional security.                                                                                                    |
| LPD/LPR                                                           | A printer protocol that uses TCP/IP to establish connections between printers on a network.<br>Also known as Line Printer Daemon/Line Printer Remote.                                                                                                    |

| MAC Address or<br>Media Access<br>Control                          | A hardware address (6-byte) that uniquely identifies each node of a network. The MAC address is set during manufacturing and does not change. Also, two Network Interface Cards (NIC) <b>will not</b> have the same value.                                                                                                    |
|--------------------------------------------------------------------|----------------------------------------------------------------------------------------------------|
| MSCHAPv2<br>(Challenge<br>Handshake<br>Authentication<br>Protocol) | MSCHAPv2 is the Microsoft® version of CHAP. It is a three-way handshake protocol that is more secure than PAP.<br>It provides mutual authentication between devices.                                                                                                    |
| NIC or<br>Network<br>Interface Card<br>Node                        | An adapter (board or card) that can be inserted into a device, so the device can be<br>connected to a network. The NIC converts data from the device into the form transmitted or<br>received from the network<br>A processing location on a network. The location can be a workstation, computer, or printer.<br>Each Node has a unique MAC address.                                                                                                    |
| Open<br>Authentication                                             | This allows any device to authenticate and then attempt to communicate with the access<br>point. Any wireless device can authenticate with the access point, but if WEP is used, the<br>device can communicate only if its WEP keys match the access point's. There is no<br>challenge that occurs, you either have the correct key or not when you communicate with the<br>access point. By eliminating the challenge process, it actually makes this more secure than<br>shared key authentication.                                                                                                    |
| PAP (Password<br>Authentication<br>Protocol)                       | A simple authentication protocol used with PPP (Point-to-Point Protocol). It is a plain text password system, which is not very secure.                                                                                                    |
| Pathname                                                           | The location of a particular file or directory that includes the full path to the needed filename or directory. This is a combination of path and filename.                                                                                                    |
| PEAP (Protected<br>Extensible<br>Authentication<br>Protocol)       | Authenticates clients into a network using only server-side certificates, which makes implementing and administering a wireless LAN easier.                                                                                                    |
| Ping                                                               | A way to determine if a device is accessible. It sends a packet to the specified address and waits for a reply.                                                                                                    |
| Protocol                                                           | This is the way two devices transmit data between each other, including error checking, data compression, and how messages start and end.                                                                                                    |
| PSK<br>(Pre-Shared<br>Key)                                         | Authentication mode of WPA used in SOHO environments.<br>The key value (or pass-phrase) is used for network authentication only (not data encryption).<br>It does not use a RADIUS server like the other modes, but uses a shared key to provide the<br>initial authentication with the access point or host.                                                                                                    |
| RADIUS (Remote<br>Authentication<br>Dial-In Server)                | This is an authentication server, such as the Cisco® ACS, Microsoft® IAS, etc.                                                                                                    |
| RARP or<br>Reverse<br>Address<br>Resolution<br>Protocol            | One of the available boot methods. The device sends an RARP request and the RARP server responds with an IP address. The device knows its MAC address and the server responds with the IP address for it.                                                                                                    |
| Relative<br>Pathname<br>Router<br>Shared<br>Authentication         | The file or directory location on the user's system relative to the user's current location on the system (what directory the user is currently in). For example, <b>mpcl toolbox\9855.phu</b> Any device that forwards data along networks. Routers are located at gateways. The access point sends an unencrypted challenge text string to any device attempting to communicate with it. The device requesting authentication encrypts the challenge text and sends it back to the access point. If the challenge text is encrypted challenge and the encrypted challenge can be monitored; however, this leaves the access point open to attack. Because of this weakness, shared key authentication can be less secure than open authentication. |

| Signal Strength                              | A percentage (1 to 100) of the connection between the device and access point. If the signal strength is 0, there is no connection with the access point; 30 or less indicates you may be experiencing interference or close to being out of access point range, and below 50, printing performance could be affected. To improve the signal strength, try moving the printer closer to the access point and away from other radio devices such as Bluetooth® wireless devices, microwave ovens, or 2.4-GHz cordless phones.                                          |
|----------------------------------------------|----------------------------------------------------------------------------------------------------|
| Transmit Rate                                | called transmit rate. The speeds are in megabits per second (Mbps) and include: 1, 2, 5.5, 11, 12, 18, 24, 36, 48, and 54.                                                                                                    |
| SSID or<br>Service Set<br>Identifier         | A unique identifier that must match for all nodes on a subnetwork to communicate with each<br>other. It consists of up to 32 characters (any printable character, including spaces).<br>If using the space character, it must be enclosed in quotation marks. It is case-sensitive.                                                                                                    |
| Static<br>Method                             | One of the available boot methods. Use static if your network uses fixed configuration. The IP address remains the same every time the device connects to the network.                                                                                                    |
| Subnet                                       | A portion of a network that shares a common address component. On TCP/IP networks, subnets are all devices with the same prefix. For example, all devices that start with 192.192.192 are part of the same subnet. Dividing a network into subnets is useful for both security and performance reasons.                                                                                                    |
| Subnet Mask                                  | A mask is used to determine what subnet an IP address belongs to. Companies often have ranges of IP addresses that can be described by one or more masks. For example, a mask of 255.255.255.0 allows variation in the last position only, because the first three positions are fixed.                                                                                                    |
| Telnet                                       | A Terminal Emulation program for TCP/IP networks that runs on your computer and connects your computer to a server on the network. You enter commands through the Telnet program and they run as if you were entering them directly on the server console.                                                                                                    |
| TCP/IP                                       | A way that two devices can transmit data between each other. TCP/IP (Transmission Control Protocol/ Internet Protocol) is generally the standard for transmitting data over a network.                                                                                                    |
| TKIP (Temporal<br>Key Integrity<br>Protocol) | Changes the encryption keys regularly and has time limits before new keys are created.<br>Changing the key periodically provides additional security.                                                                                                    |
| TLS (Transport<br>Layer Security)            | A cryptographic protocol that uses client-side and server-side certificates to authenticate users on the Web. It can dynamically create user-based and session-based keys.                                                                                                    |
| Transmit Rate                                | See Speed.                                                                                                    |
| WEP or<br>Wired<br>Equivalent<br>Privacy     | A security protocol for wireless local area networks. WEP was designed to provide the same<br>level of security as that of a wired network, which is inherently more secure than a wireless<br>network because wired networks are easily protected against unauthorized access. Wireless<br>networks use radio waves to communicate and can be vulnerable to unauthorized users.<br>WEP provides security by encrypting data over radio waves so that it is protected as it is<br>transmitted. However, it has been found that WEP is not as secure as once believed. |
|                                              | <b>Note:</b> If one part of a wireless network has WEP enabled, they all must have it enabled with the same key or they cannot communicate.                                                                                                    |
| 128 Bit / 64 Bit<br>WEP Key                  | This is the 64 or 128 bit WEP key that must match other Nodes' encryption keys in order to communicate: 10 hex characters for 64 bit (40 user-specified characters), or 26 hex characters for 128 bit (104 user-specified characters). You must use the same key values for devices to communicate with each other.                                                                                                    |
| WLAN or<br>Wireless Local<br>Area Network    | A LAN that uses high-frequency radio waves to communicate between nodes, rather than telephone wires, etc.                                                                                                    |
| WPA (Wi-Fi<br>Protected<br>Access)           | A network security protocol that uses improved authentication and temporal keys. It was created to address the weaknesses of WEP encryption.                                                                                                    |
| WPA2<br>(or IEEE 802.11i)                    | A network security protocol with stronger encryption than WPA. It was created to address the weaknesses of WEP encryption.                                                                                                    |

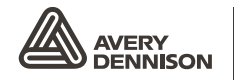

Avery Dennison 170 Monarch Lane, Miamisburg, OH 45342

US 18005436650 CA 18003874740

http://rbis.averydennison.com/ADTP1

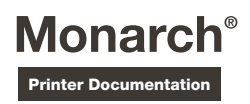